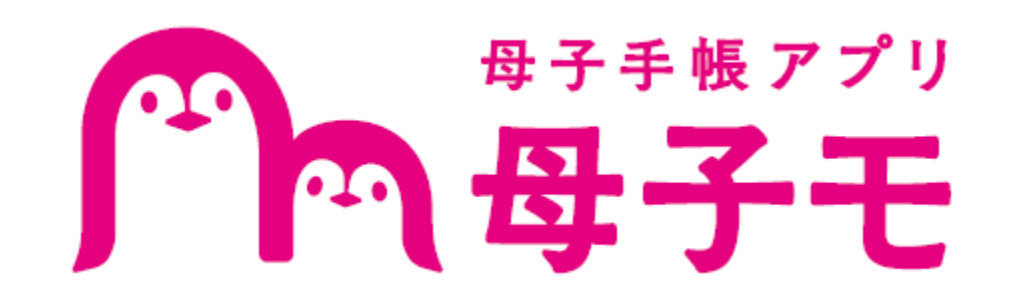

# ご利用マニュアル

第1.2版

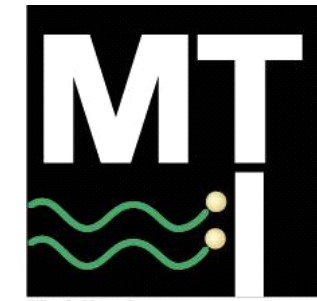

Mobilephone Telecommunications International

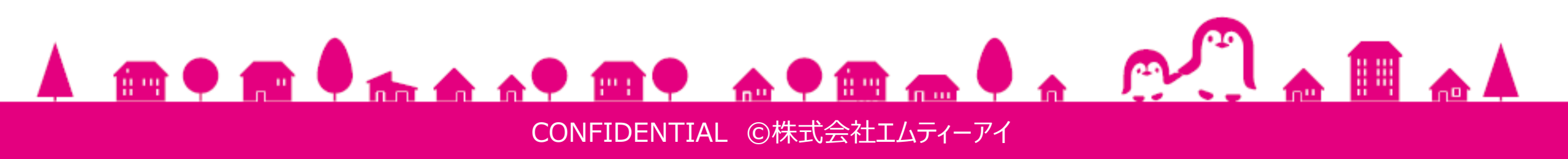

改定履歴

| 日付        | バージョン | 変更箇所  |
|-----------|-------|-------|
| 2021/3/23 | 1.0   | 初版    |
| 2021/9/24 | 1.2   | 文言微修正 |
|           |       |       |
|           |       |       |
|           |       |       |
|           |       |       |
|           |       |       |
|           |       |       |
|           |       |       |
|           |       |       |
|           |       |       |
|           |       |       |
|           |       |       |
|           |       |       |
|           |       |       |

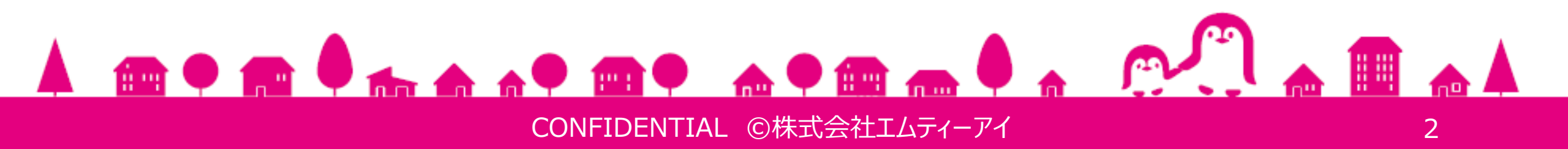

目次

| 1. | はじ | めに  | _ • • • • • • • • • • • • • • • • • • •             | •••••4  |
|----|----|-----|-----------------------------------------------------|---------|
| 2. | 機能 | 能概  | ·要••••••••••••••••••••••••••••••••••••              | •••••4  |
|    | 1. | 子译  | 育てDX 小児予防接種機能とは・・・・・・・・・・・・・・・・・・・・・・・・・・・・・・・・・・・・ | •••••4  |
|    | 2. | サー  | -ビス稼働時間・動作環境・対応言語・・・・・・・・・                          | •••••4  |
| 3. | 子译 | うて[ | DX 小児予防接種機能利用方法······                               | •••••5  |
|    | 1. | 機能  | 能の有効化・・・・・・・・・・・・・・・・・・・・・・・・・・・・・・・・・・・・           | •••••5  |
|    |    | 1.  | 機能の有効化・・・・・・・・・・・・・・・・・・・・・・・・・・・・・・・・・・・・          | •••••5  |
|    |    | 2.  | 基本情報の登録・・・・・・・・・・・・・・・・・・・・・・・・・・・・・・・・・・・・         | •••••7  |
|    | 2. | 医浆  | 療機関一覧の確認・・・・・・・・・・・・・・・・・・・・・・・・・・・・・・・・・・・・        | •••••9  |
|    |    | 1.  | 医療機関一覧の確認・・・・・・・・・・・・・・・・・・・・・・・・・・・・・・・・・・・・       | •••••9  |
|    | 3. | デシ  | ジタル予診票への記入 ・・・・・・・・・・・・・・・・・・・・・・・・・・・・・・・・・・・・     | •••••10 |
|    |    | 1.  | デジタル予診票への記入・・・・・・・・・・・・・・・・・・・・・・・・・・・・・・・・・・・・     | •••••10 |
|    | -  | 2.  | デジタル予診票の修正・・・・・・・・・・・・・・・・・・・・・・・・・・・・・・・・・・・・      | •••••12 |
|    | 4. | テシ  | ジタル予診票の提出・・・・・・・・・・・・・・・・・・・・・・・・・・・・・・・・・・・・       | •••••14 |
|    |    | 1.  | 医療機関に設置してあるQRコードを読み込み提出・・・                          | •••••14 |
|    | _  | 2.  |                                                     | 16      |
|    | 5. | 按机  |                                                     |         |
|    |    | 1.  |                                                     |         |
| 4. | サ- | -ビス | くマップ・・・・・・・・・・・・・・・・・・・・・・・・・・・・・・・・・・・・            | •••••21 |

| 1. | アプリ版・・・・・・・・・・・・・・・・・・・・・・・・・・・・・・・・・・・・ | 1 |
|----|------------------------------------------|---|
| 2. | Web版······2                              | 2 |

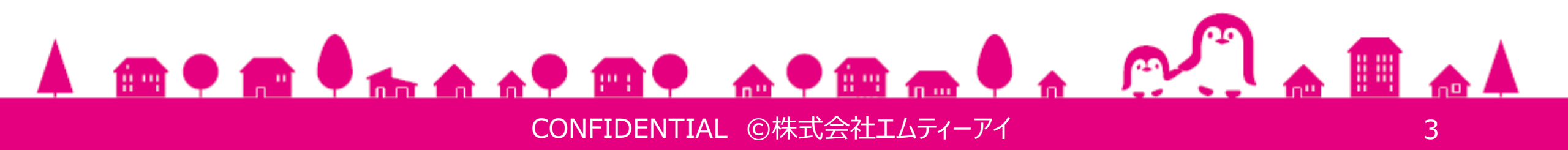

はじめに

この度は株式会社エムティーアイの「母子手帳アプリ母子モ」(以下、「母子モ」)の「子育てDX 小児 予防接種機能」をご利用いただき、誠にありがとうございます。

本ドキュメントは、「母子モ」で予防接種の手続きを適切に行えるよう、ユーザー様向けにサービスの基本的な利用方法をご説明いたします。

2. 機能概要

#### 1. 「子育てDX 小児予防接種機能」とは

お子さまが予防接種を受けるときは、紙の予診票を医療機関等へ提出します。

「子育てDX 小児予防接種機能」は、紙の予診票を電子データ化(以下、「デジタル予診票」)し、母子 モを使って、医療機関や自治体とデジタル予診票・接種データのやりとりを可能とする機能です。 地域全体(保護者・自治体・医療機関等)の手間の削減や、安全な予防接種の実現に貢献すること を目指しています。

※本機能は、お住いの自治体が株式会社エムティーアイと利用契約をした場合に限り利用可能です。利用契約が終了した場合は、本機能を利用することができません。

※本機能を使ったデジタル予診票は、医療機関が「子育てDX 小児予防接種機能」に対応している場合のみ提出可能です。

※家族共有機能を使い、別アカウントを参照している場合は、子育てDXに関する機能をご利用頂けません。

#### 2. サービス稼働時間、動作環境、対応言語

本機能のサービス稼働時間、動作環境(Internet Explorerは除く)、対応言語は「母子モ」に準ず るものとします。

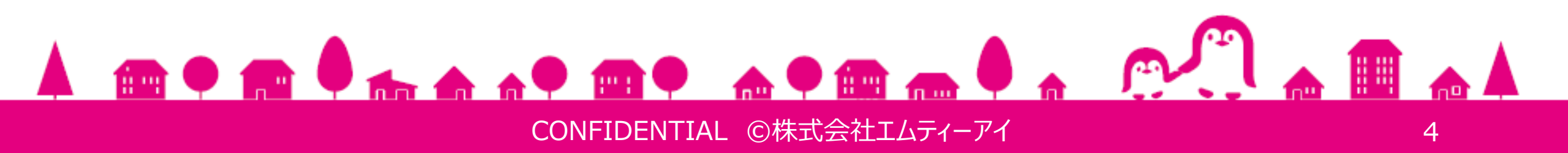

## 3. 子育てDX 小児予防接種機能利用方法

#### 1. 機能の有効化

子育てDX 小児予防接種機能を有効化します。 有効化には自治体から案内されるQRコードまたは、10桁の「子育てDX 管理番号」が必要です。 (※子育てDX 小児予防接種機能の利用には、機能の有効化が必須です。)

#### 1. <u>機能の有効化</u>

子育てDX 小児予防接種機能を有効化します。

- ① HOME画面のメニューバーをタップしてください。
- ② メニュー一覧から【子育てDX設定】をタップしてください。
- ③ 機能を有効化するお子さまの【未参加】をタップしてください。

| <b>一</b> 母子王                                           | =     | × <sup>新</sup> |               |   | く 子育てDX 小児予防接種サー                                          |
|--------------------------------------------------------|-------|----------------|---------------|---|-----------------------------------------------------------|
| なたへのお知らせがあります                                          | 6 >   | あなたへの          | 😭 НОМЕ        | > |                                                           |
| そうた                                                    |       | (°.)           | 前 カレンダー       | > | 母子手帳アプリ『母子モ』を活用し、子育<br>のオンライン化を支援するサービスです。<br>続きに進んでください。 |
| <u>産時の情報</u><br>0歳3か月5日<br>生まれてから95日                   |       | 出産時の情          | 💟 出産子育てお役立ち情報 | > | サービスに参加する                                                 |
| なたへのお役立ちアドバイス New                                      |       | あなたへの          | ▶ 定産ピラティス動画   | > | 📀 そうた                                                     |
| やすと笑うようになってきます。反応があるのは嬉しい<br>すね。そろそろ、授乳や睡眠のリズムがついてくる頃… | 続きを読む | あやすと笑<br>ですね。そ | ▶ 初めての子育て動画   | > |                                                           |
| <i>*</i> E                                             |       |                | 🥑 子どもの救急相談    | > | <u>予防接種委託医療機関一覧</u>                                       |
| 予防接種管理    身体発育曲線                                       | 泉     |                | 子育てDX設定       | > |                                                           |
|                                                        |       |                |               |   |                                                           |
| 乳幼児健診できたよ記念                                            | E     | E#             | ☆ 設定          | > |                                                           |
| A dama a h                                             |       |                | 🕜 お客様サポート     | > |                                                           |
| 👾 はじめてを記録しよう!                                          |       | ¥1             |               |   |                                                           |

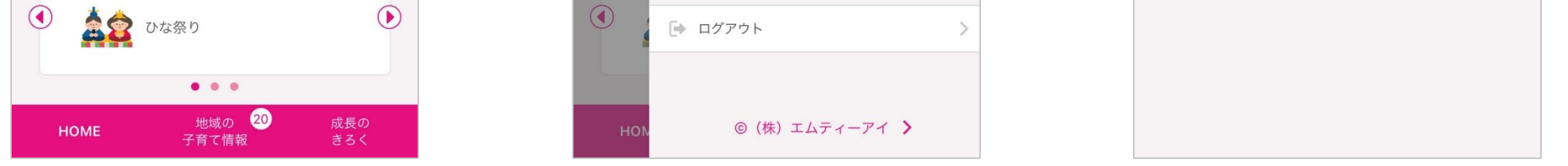

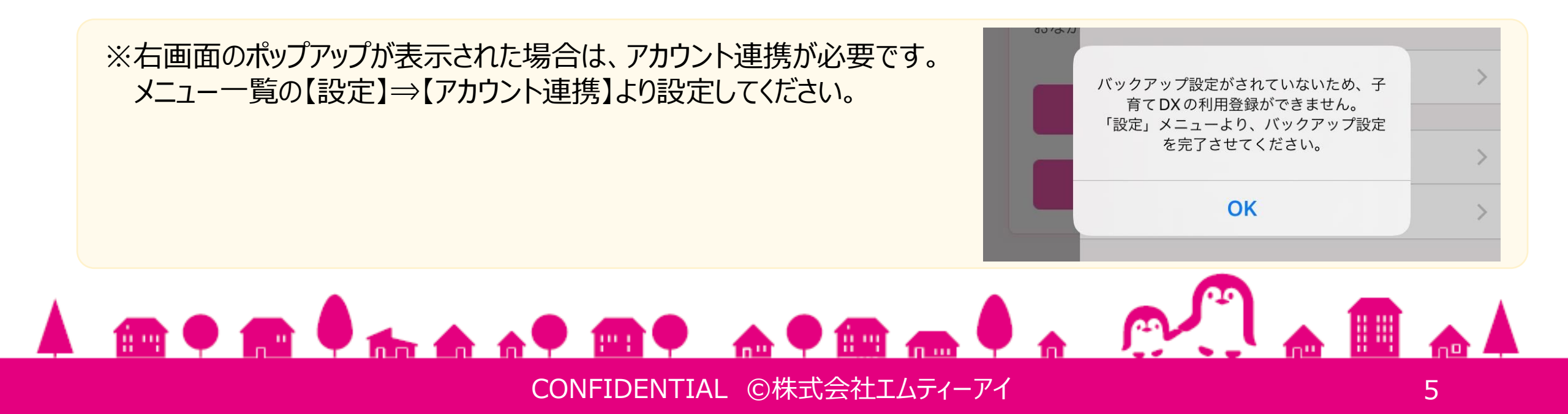

- ④ カメラが起動したら、自治体から案内されたQRコードを読み取ってください。 (※母子モアプリのカメラへのアクセスを許可してください。)
- ⑤ 読み取りが完了すると参加登録画面が表示されます。 お子さまの生年月日欄へ生年月日を入力し、【同意して参加する】をタップしてください。

【QRコードを紛失した場合や読み取りに失敗する場合】 QRコードを紛失した場合や読み取りに失敗する場合は【管理番号を手入力して参加登録する】を タップします。 参加登録画面で、お子さまの管理番号入力欄へ自治体から案内された10桁の「子育てDX 管理 番号」を、お子さまの生年月日欄へ生年月日を入力し、【同意して参加する】をタップしてください。

⑥ 登録完了画面が表示されたら、機能の有効化が完了です。

| 自治体から配布されている<br>参加登録用QRコードをスキャンしてください。 | く 子育てDX 小児予防接種サービス 設定 \Xi                                                       | く 子育てDX 小児予防接種サービス 設定 😑                                       |
|----------------------------------------|---------------------------------------------------------------------------------|---------------------------------------------------------------|
|                                        | 参加登録<br>子育てDX サービスに参加するには、利用規約に同意し、自治<br>体から提示されたお子さまの管理番号および生年月日を入力し<br>てください。 | 参加登録完了<br>子育てDXサービスに参加しました。<br>続いて予診票に記載するお子さまの基本情報を入力してください。 |
|                                        | お子さまの管理番号 必須<br>0001201218                                                      | お子さまの基本情報登録                                                   |
|                                        | お子さまの生年月日 必須                                                                    |                                                               |
|                                        | <u>子育てDXサービス 利用規約</u>                                                           |                                                               |
|                                        | 上記に同意して次へお進みください                                                                |                                                               |
| QR⊐−ド                                  | 同意して参加する                                                                        |                                                               |
| 読み取り                                   |                                                                                 |                                                               |
|                                        |                                                                                 |                                                               |
| 管理番号を手入力して参<br>れ登録する                   |                                                                                 |                                                               |
|                                        |                                                                                 |                                                               |
|                                        |                                                                                 |                                                               |
|                                        |                                                                                 |                                                               |

#### 【ORコードを紛失した場合や読み取りに失敗する場合】

| -                                      |                                                               |
|----------------------------------------|---------------------------------------------------------------|
| 自治体から配布されている<br>参加登録用QRコードをスキャンしてください。 | く 子育てDX 小児予防接種サービス 設定 😑                                       |
|                                        |                                                               |
|                                        |                                                               |
|                                        | 参加登録                                                          |
|                                        | 子育てDX サービスに参加するには、利用規約に同意し、自治<br>体から提示されたお子さまの管理番号および生年日日を入力し |

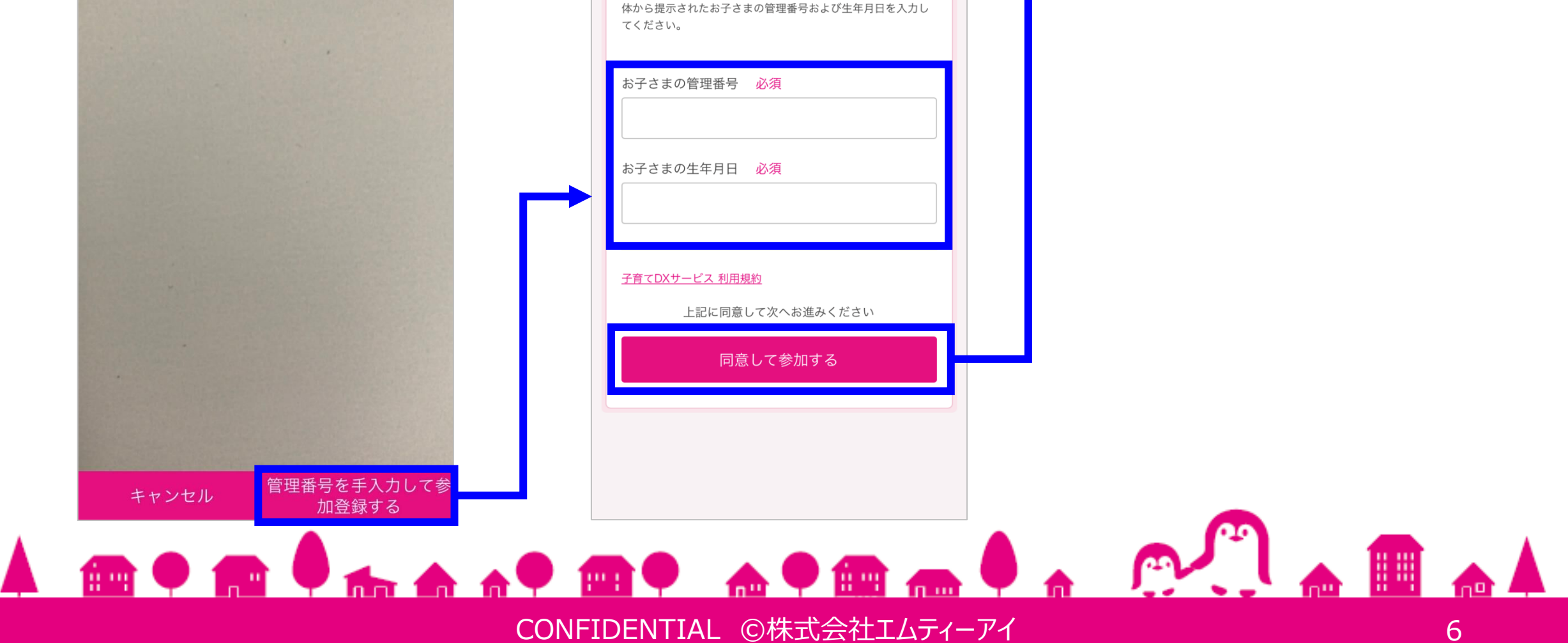

#### 2. 基本情報の登録

子育てDX 小児予防接種機能の利用に必要な基本情報を登録します。

- ① 【お子さまの基本情報登録】をタップしてください。
- お子さまの基本情報を入力し、【確認】をタップしてください。
   ※QRコードを使い機能の有効化を行った場合は、一部基本情報が反映されています。
- ③ お子さまの基本情報が正しく入力されていることを確認し、【OK】をタップしてください。 誤りがある場合は【戻る】をタップし、手順②へ戻り、基本情報を修正します。

| く 子育てDX 小児予防接種サービス 設定 \Xi                               | く 子育てDX 小児予防接種サービス 設定 \Xi                                        | く 子育てDX 小児予防接種サービス 設定 🗧                   |
|---------------------------------------------------------|------------------------------------------------------------------|-------------------------------------------|
| 参加登録完了                                                  |                                                                  |                                           |
| 子育てDXサービスに参加しました。<br>続いて予診票に記載するお子さまの基本情報を入力してくださ<br>い。 | お子さまの基本情報 登録                                                     | お子さまの基本情報 確認                              |
|                                                         | お子さまの氏名 必須                                                       | お子さまの氏名                                   |
|                                                         | 姓田中                                                              | 田中創太                                      |
| お子さまの基本情報登録                                             |                                                                  | お子さまの氏名(フリガナ)                             |
|                                                         | 名創太                                                              | タナカ ソウタ                                   |
|                                                         |                                                                  | お子さまの性別                                   |
|                                                         | お子さまの氏名(フリガナ) 必須                                                 | 男の子                                       |
|                                                         | セイタナカ                                                            |                                           |
|                                                         |                                                                  | お子さまの生年月日<br>2020年12月18日                  |
|                                                         |                                                                  | 20204127180                               |
|                                                         | ×1 <u>799</u>                                                    | 住所                                        |
|                                                         | お子さまの性別 必須                                                       | 郵便番号:<br>〒1600023                         |
|                                                         |                                                                  | 和"兰在"目                                    |
|                                                         |                                                                  | <ul><li> 車通 / 県. </li><li> 東京都 </li></ul> |
|                                                         | お子さまの生年月日                                                        | 市区町村:                                     |
|                                                         | 2020年12月18日                                                      | 新宿区                                       |
|                                                         | 住所                                                               | 町域・番地・号:                                  |
|                                                         | 郵便番号 必須                                                          | 西新宿3-20-2                                 |
|                                                         |                                                                  | 建物名・部屋番号:                                 |
|                                                         |                                                                  | 記載なし                                      |
|                                                         | 都道府県                                                             | お子さまの出生体重                                 |
|                                                         | 東京都                                                              | 3100 g                                    |
|                                                         | 市区町村                                                             | 分娩時に異常がありましたか?                            |
| を使い機能を有効化し                                              |                                                                  | いいえ                                       |
| た提合け一部基大                                                | 町域・畨地・号                                                          | 出生後に異常がありましたか?                            |
|                                                         |                                                                  | いいえ                                       |
| 「「報が自動反映」                                               | 建物名,部屋番号                                                         |                                           |
|                                                         | 足切石・叩圧面ク                                                         | 保護者の氏名                                    |
|                                                         |                                                                  | шт х                                      |
|                                                         | お子さまの出生体重 必須                                                     | 連絡のつく電話番号                                 |
|                                                         | AND I LA CONVELLE I PERMANANA AND AND AND AND AND AND AND AND AN | 000111777777                              |

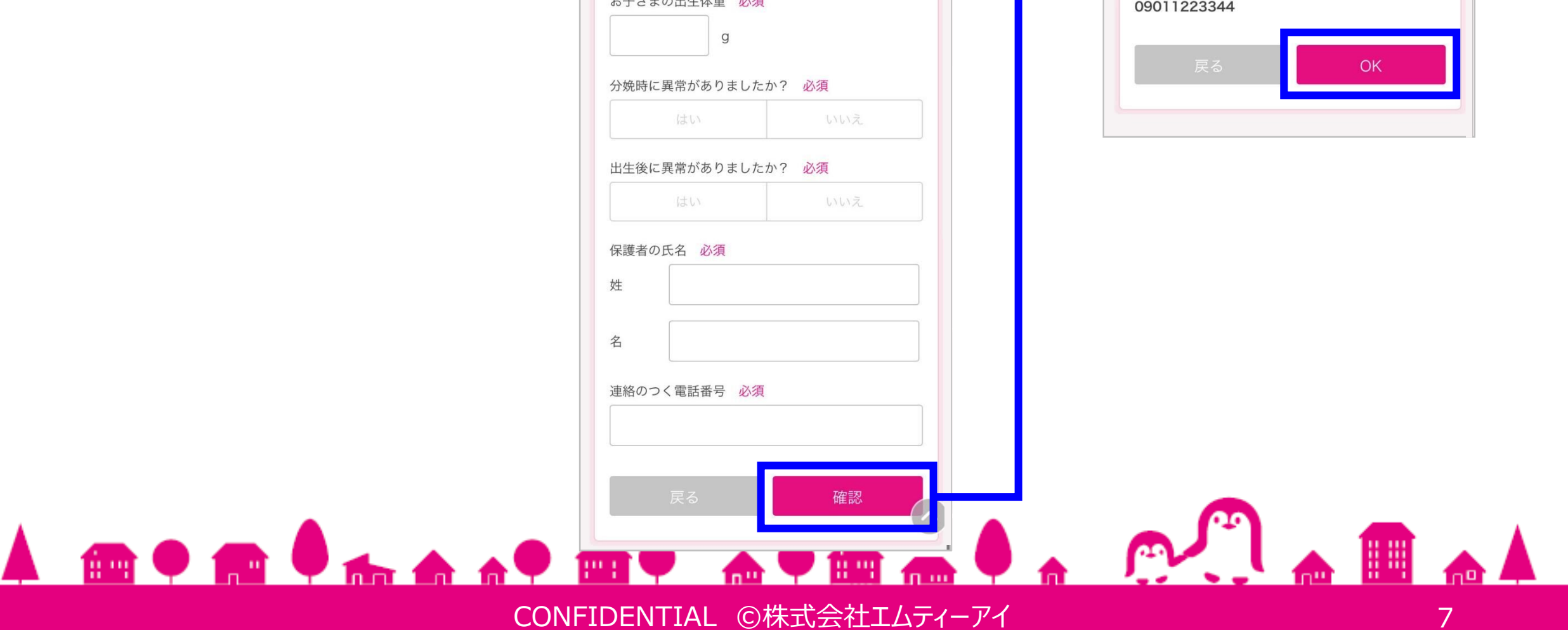

④ 【サービスに参加する】の画面が表示されたら、基本情報の登録完了です。

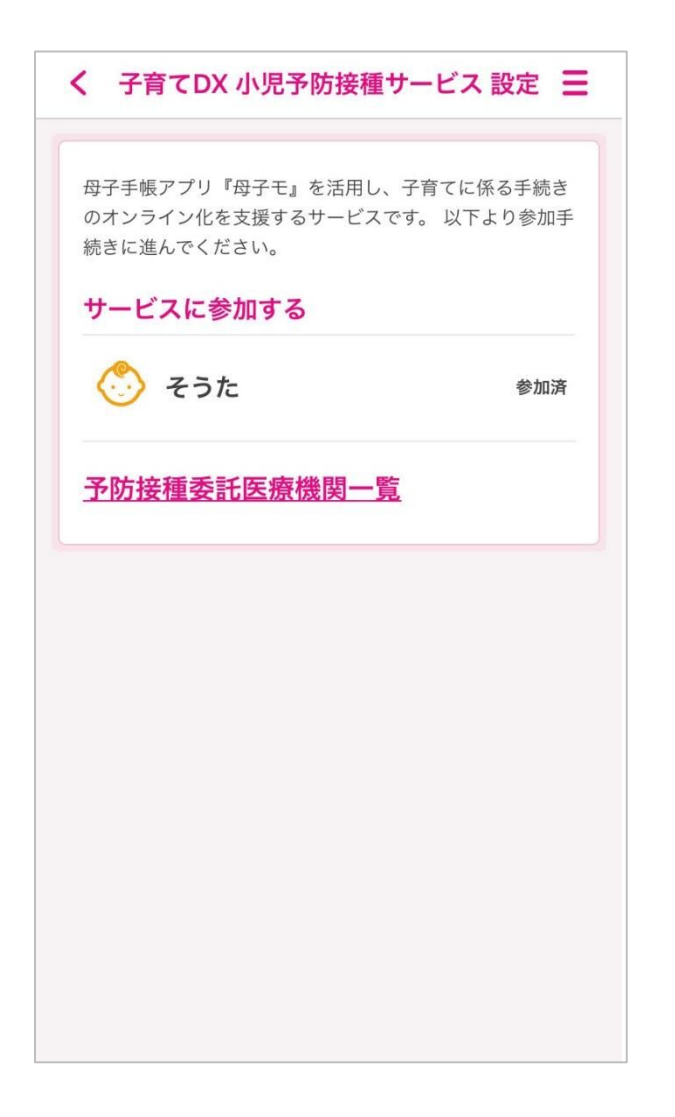

#### ◆ Web版から利用する場合

Web版からも機能の有効化及び基本情報登録が可能です。 なお、Web版では、QRコードの読み取りによる機能の有効化はできないため、自治体から案内された10 桁の子育てDX 管理番号の入力が必要です。

※参加登録以降のご利用方法は、アプリ版と同様になります。

| ENU 8748779                                                                               | 色の変更 標準 白黒 6 言語を選択   ▼ , 🗙 て                                                    | ー<br>MENU ■775<br>● ●子モ               | ■ 「● ● 子モ<br>MENU #7* ● 子モ                                              |
|-------------------------------------------------------------------------------------------|---------------------------------------------------------------------------------|---------------------------------------|-------------------------------------------------------------------------|
| 地域の<br>HOME 子育て情報 成長のきろく                                                                  | 子どもの情報                                                                          | HOME 地域の<br>大音で情報 成長のきろく              | 地域の<br>HOME<br>子育て情報<br>成長のきろく                                          |
| そうた >                                                                                     |                                                                                 |                                       | HOME <u>そうた &gt; 子どもの情報</u> > 小児予防接種DX設定<br><b>子育てDXサービス設定</b>          |
| 0歳3か月5日       出産時の情報       生まれてから97日                                                      | お子さまを登録                                                                         |                                       | 参加登録                                                                    |
| お子さまがあやすと笑うようになってきます。反応があるの<br>は嬉しいですね。そろそろ、授乳や睡眠のリズムがついてく<br>る頃です。毎日の生活リズムを意識してください。自治体か |                                                                                 | のオンライン化を支援するサービスです。以下より参加手続きに進んでください。 | 子育てDX サービスに参加するには、利用規約に同意し、自<br>治体から提示されたお子さまの管理番号および生年月日を入<br>力してください。 |
| ら乳児健診のお知らせか来ると思うので、せび受診しましょ<br>う。                                                         | ▶ <u>HOME</u> ▶ <u>ご利用ガイド</u>                                                   | サービスに参加する                             | お子さまの管理番号 必須                                                            |
| はじめてを記録しよう!                                                                               | <ul> <li>▶ よくある質問</li> <li>▶ お問い合わせ</li> <li>お問い合わせ</li> <li>おおけいたわせ</li> </ul> | 了一一一一一一一一一一一一一一一一一一一一一一一一一一一一一一一一一一一一 |                                                                         |
| <ul> <li>横抱き</li> </ul>                                                                   | ▶ 利用現料<br>は嬉しいですね。                                                              |                                       | 6 ナ こまの生 チ 月 ロ 必須                                                       |

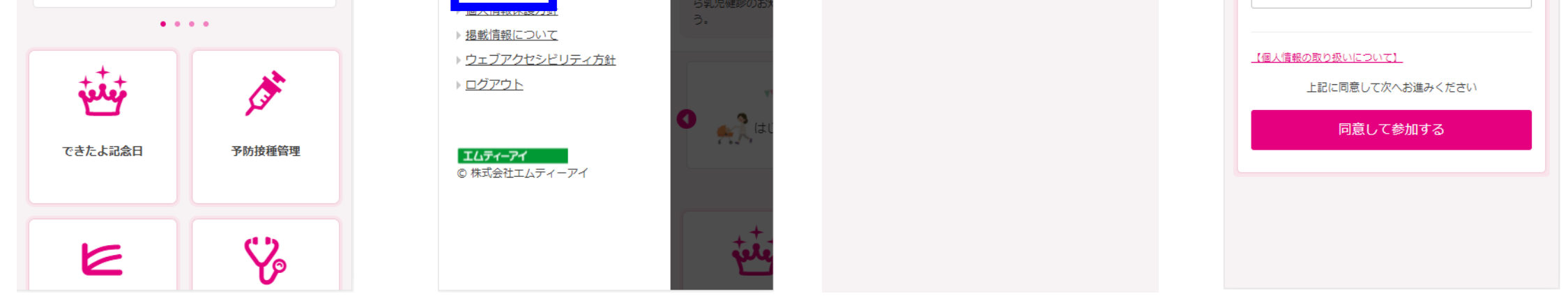

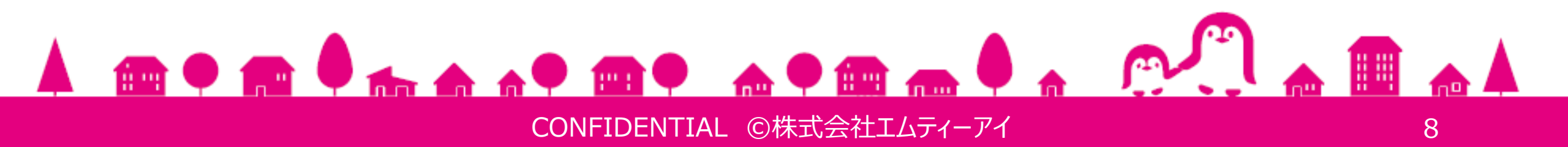

#### 2. 医療機関一覧の確認

子育てDX 小児予防接種機能では、医療機関の一覧を確認することができます。

#### 1. 医療機関一覧の確認

予防接種を受けられる医療機関の一覧を確認します。

- ① HOME画面のメニューバーをタップしてください。
- ② メニュー一覧から【子育てDX設定】をタップしてください。
- ③【予防接種委託医療機関一覧】をタップしてください。

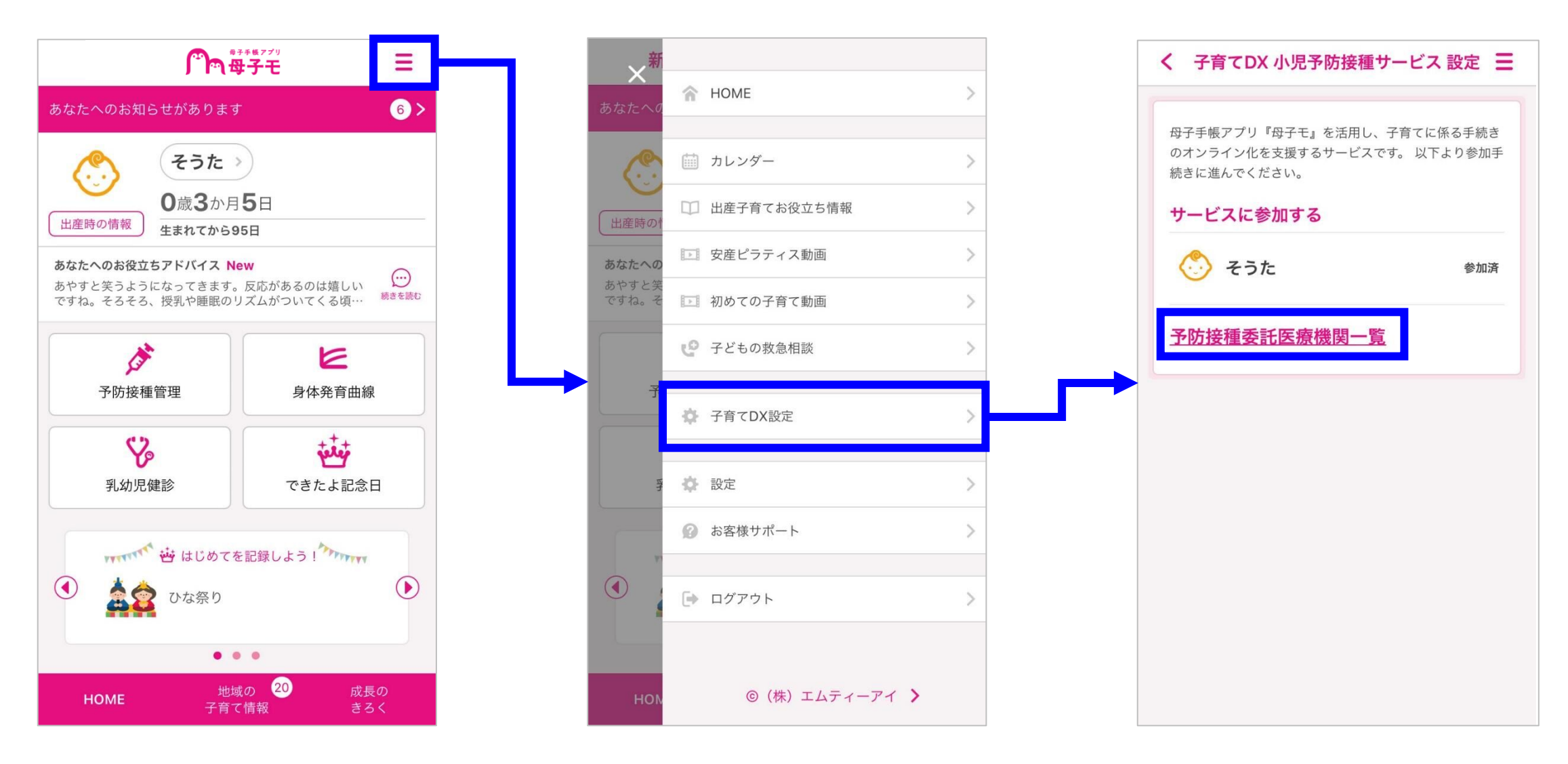

#### ④ 予防接種受けられる医療機関一覧が表示されます。

く 子育てDX 小児予防接種サービス 設定 📃

※任意予防接種の取り扱いワクチンは、市のHPまたは医療機関へご確認ください。 1-2 / 2件

ぺんぎんクリニック

代表者名 山田 良太

TEL: 03-2345-6789

CONFIDENTIAL ©株式会社エムティーアイ

ご利用方法は、アプリ版と同様になります。

◆ Web版から利用する場合

1991

取り扱いワクチン:四種混合(DPT-IPV)、三種混合(DPT)、二種 混合(DT)、不活化ポリオ(IPV)、BCG、麻しん・風しん(MR)、 日本脳炎、ヒブ(Hib)、小児肺炎球菌、ヒトパピローマウイルス (HPV)、ヒトパピローマウイルス(HPV)、水痘、おたふくかぜ

TEL: 03-1234-5678

住所:〒1600022 東京都新宿区新宿9-9-9

代表者名 山岸 茜

あしか医院

#### DX対応

取り扱いワクチン:四種混合(DPT-IPV)、三種混合(DPT)、二種 混合(DT)、不活化ポリオ(IPV)、BCG、麻しん・風しん(MR)、 日本脳炎、ヒブ(Hib)、小児肺炎球菌、ヒトパピローマウイルス (HPV)、ヒトパピローマウイルス(HPV)、水痘、おたふくかぜ 、B型肝炎、ロタウイルス、ロタウイルス、インフルエンザ、A 型肝炎、麻しん、風しん、経口生ポリオ

住所:〒1600023 東京都新宿区西新宿8-8-88超高層ビル

可能な医療機関か確 認できます。

デジタル予診票を利用

9

#### 3. デジタル予診票への記入

デジタル予診票へまとめて簡単に記入することができます。 デジタル予診票を利用することで、従来利用していた紙の予診票は不要となります。

#### 1. デジタル予診票への記入

接種予定のワクチンのデジタル予診票へ記入することができます。

※デジタル予診票へ記入するには、予防接種の次回の予定が登録されている必要があります。 <u>ユーザー向け「母子手帳アプリ母子モ」の「5.2.予防接種管理」(P40)</u>を参照し、接種予定を登録し てください。

また、母子モへ登録されていない接種履歴がある場合、接種予定を正しく登録できないことがあるため、 登録をしてください。

※なお、次のような場合は、ご自身で接種履歴の登録が必要です。

・デジタル予診票利用後に、紙の予診票を利用して接種した場合

・転入してきた場合

① 対象のお子さまを選択後、【予防接種管理】をタップしてください。

② 次回の予定に登録してある日付とワクチンが正しいことを確認し、【予診票】をタップしてください。

③ 【入力する】をタップしてください。

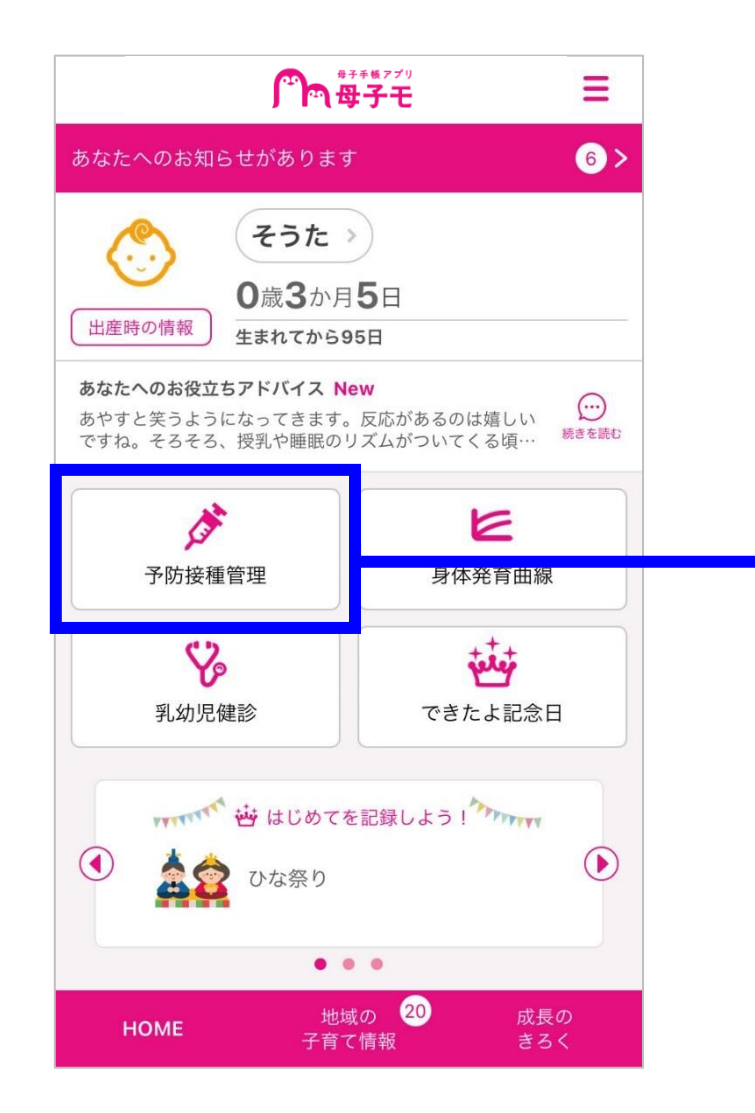

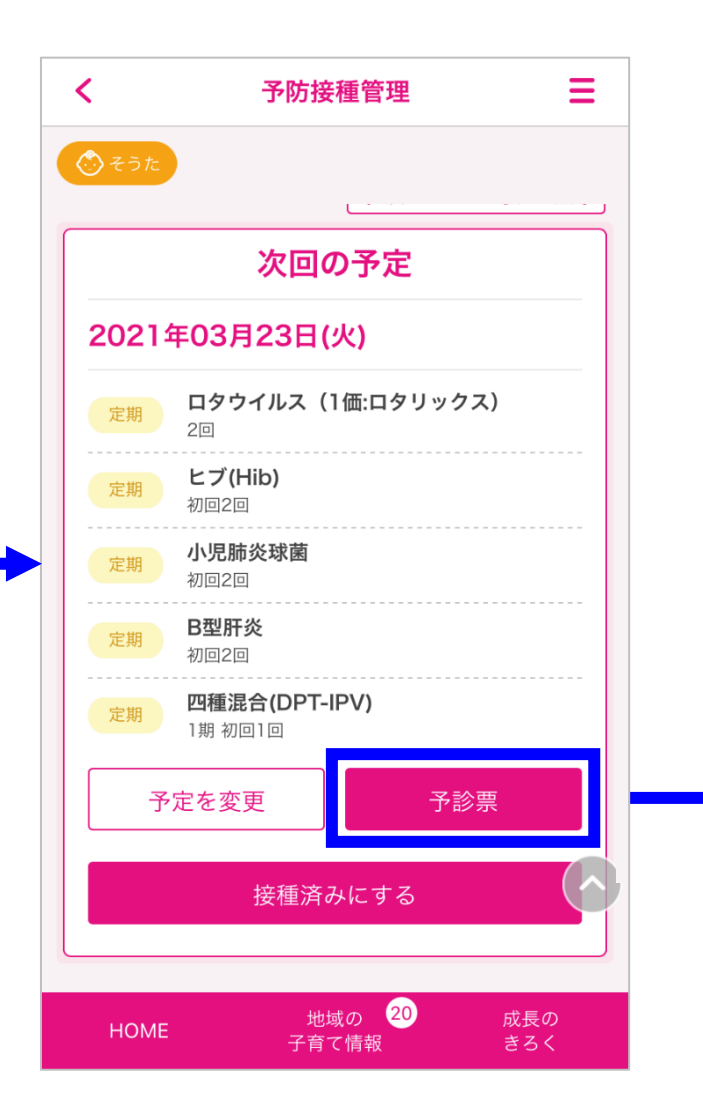

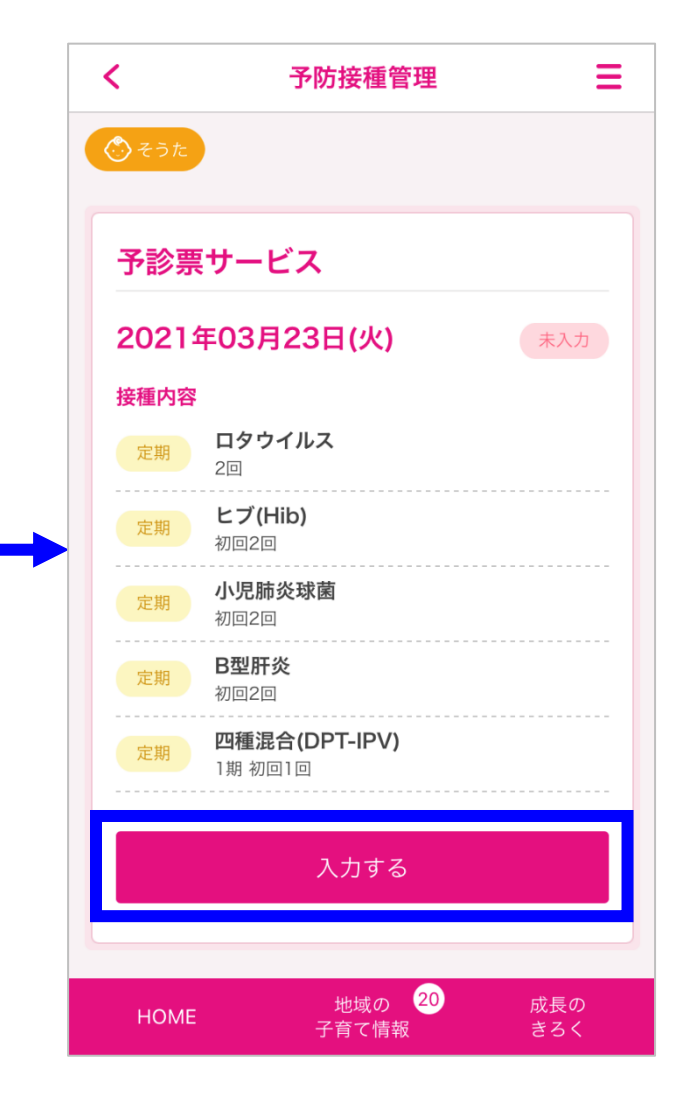

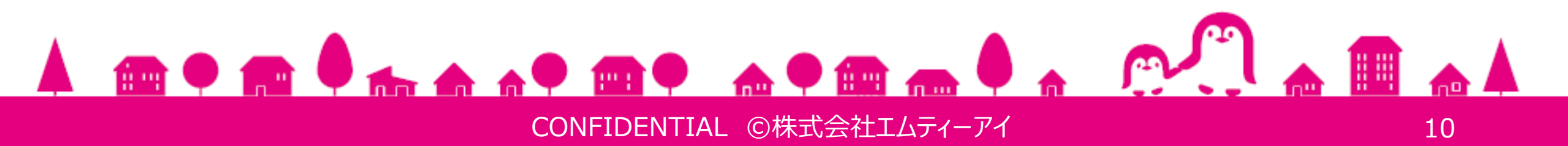

- ④ 画面に表示された質問へ【不明】【はい】【いいえ】のいずれかを選択し、タップしてください。 記入欄が表示された場合は、回答を入力してください。
- ⑤ 基本情報が正しく反映されていることを確認し、【保存】をタップしてください。 基本情報が誤っていた場合は【編集する】をタップし、編集します。
- ⑥ デジタル予診票への記入は完了です。【戻る】をタップすると予防接種管理の画面へ戻ります。

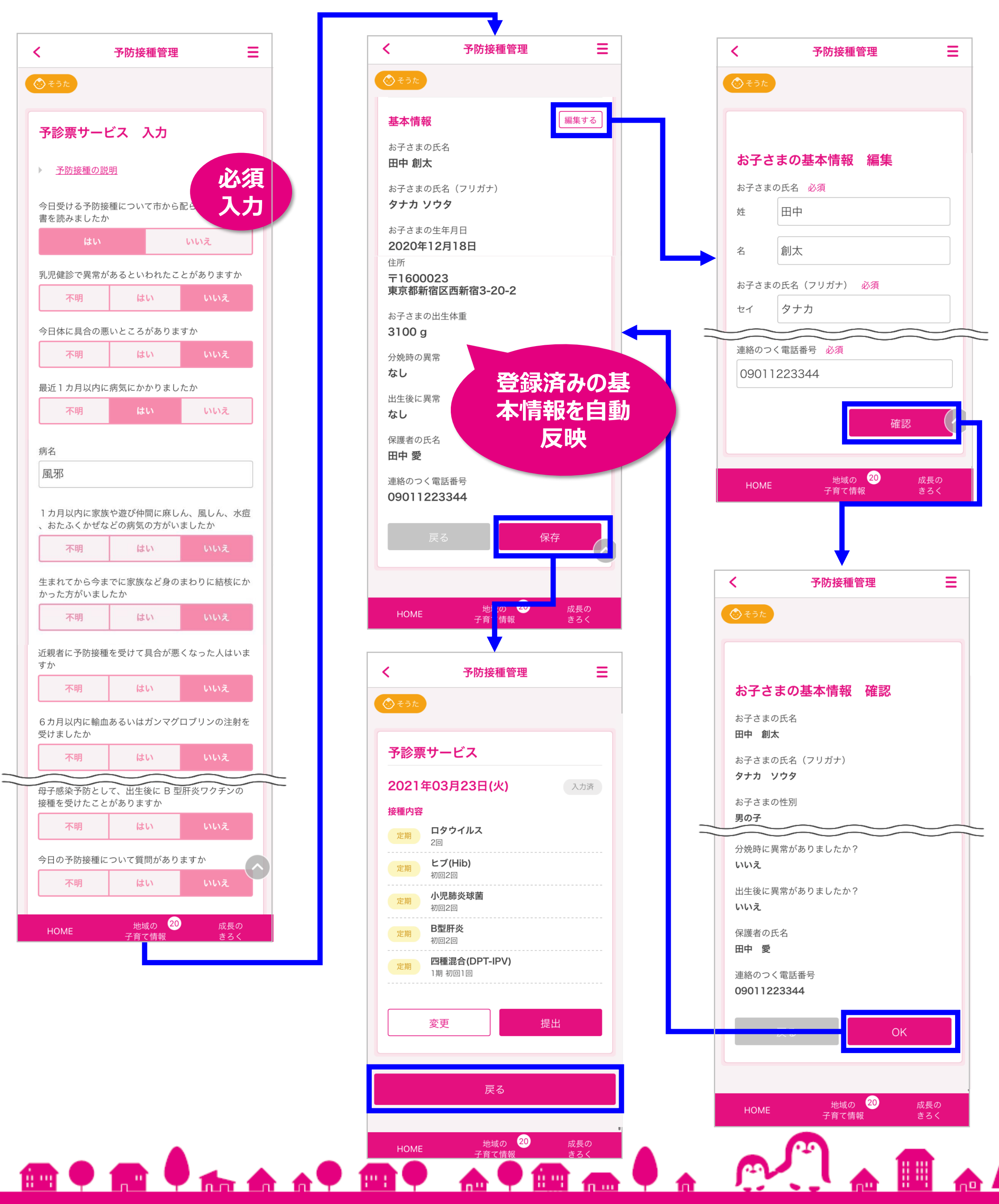

CONFIDENTIAL ©株式会社エムティーアイ

#### 2. デジタル予診票の修正

既に記入済みのデジタル予診票を修正します。修正内容により操作が異なるため、修正したい内容に合わせて該当ページを確認してください。

- デジタル予診票に記入した質問事項への回答を修正する
- デジタル予診票を記入するワクチン(接種予定のワクチン)を修正する

#### ◆デジタル予診票に記入した質問事項への回答を修正する

- ① 対象のお子さまを選択後、【予防接種管理】をタップしてください。
- ② 【予診票】をタップしてください。
- ③ 【変更】をタップしてください。

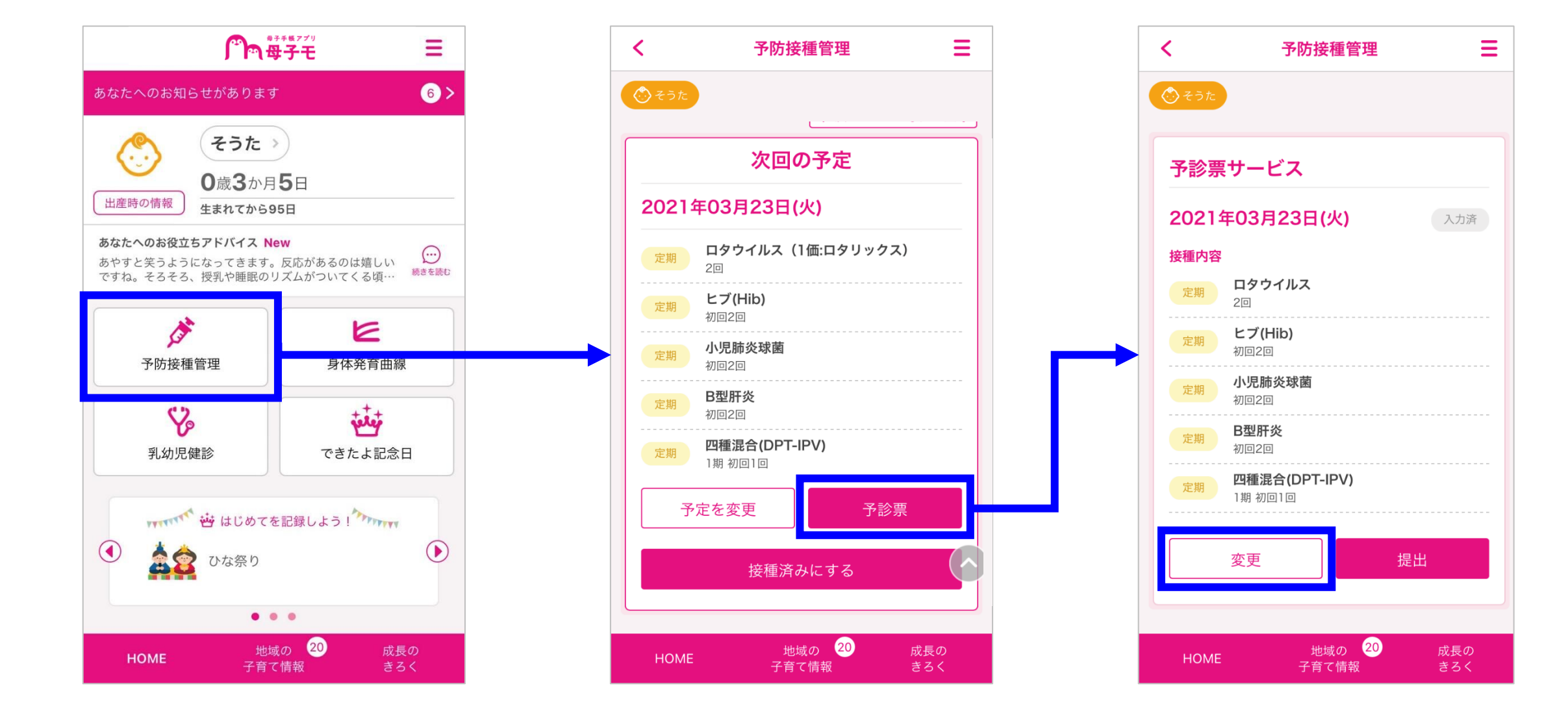

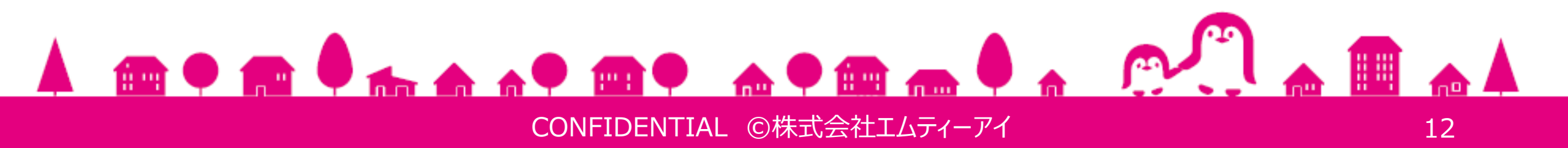

- ④ デジタル予診票の入力画面で、記入済みの回答を修正します。
   記入欄が表示された場合は、お子さまの情報を詳しく入力してください。
- ⑤ 基本情報が正しく反映されていることを確認し、【保存】をタップしてください。
- ⑥ デジタル予診票への記入は完了です。【戻る】をタップすると予防接種管理の画面へ戻ります。

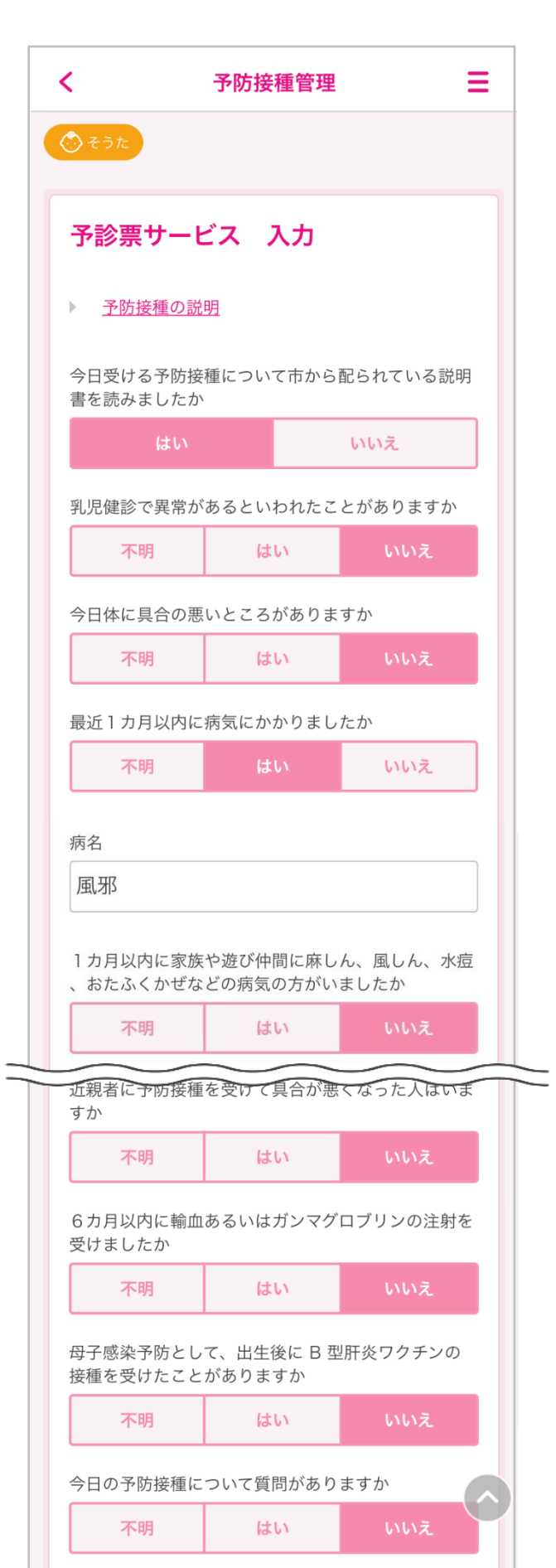

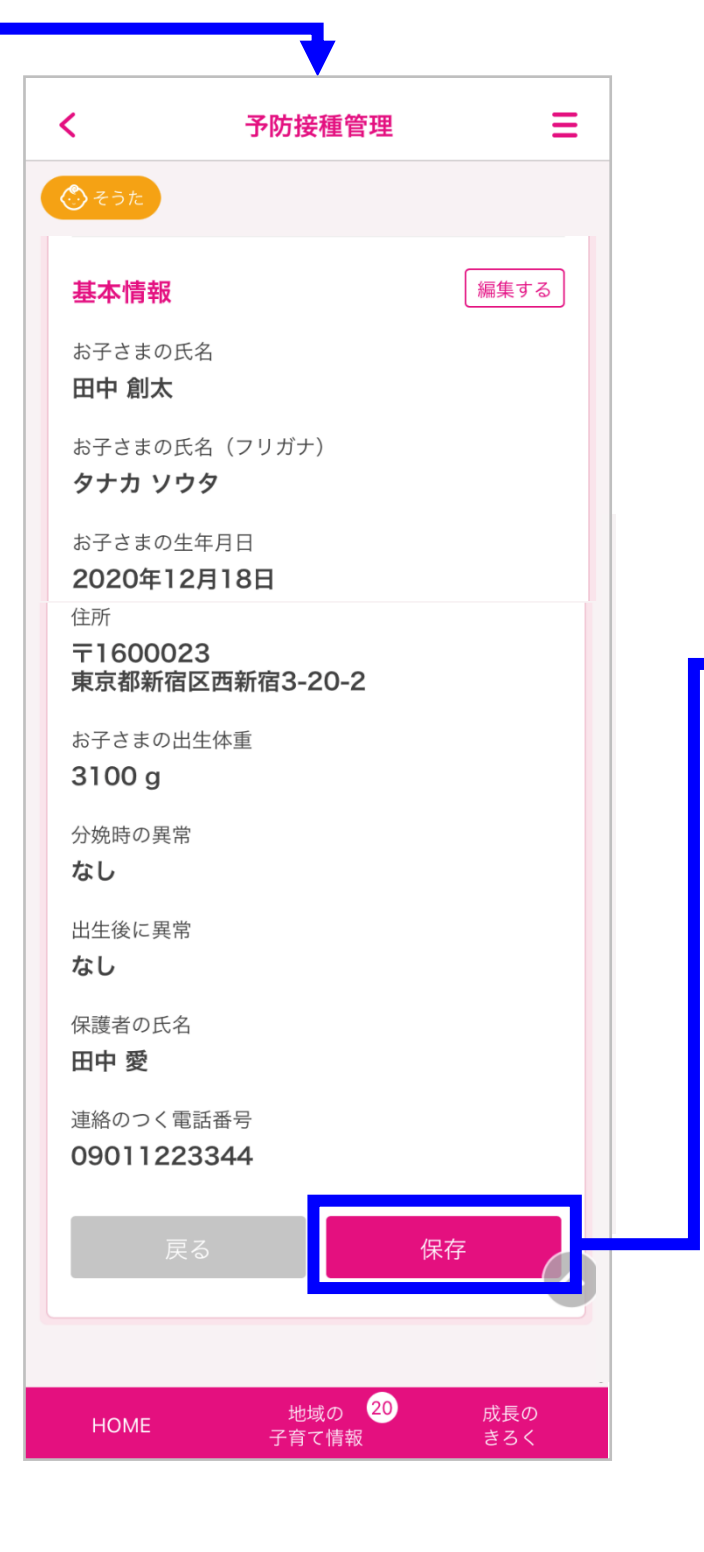

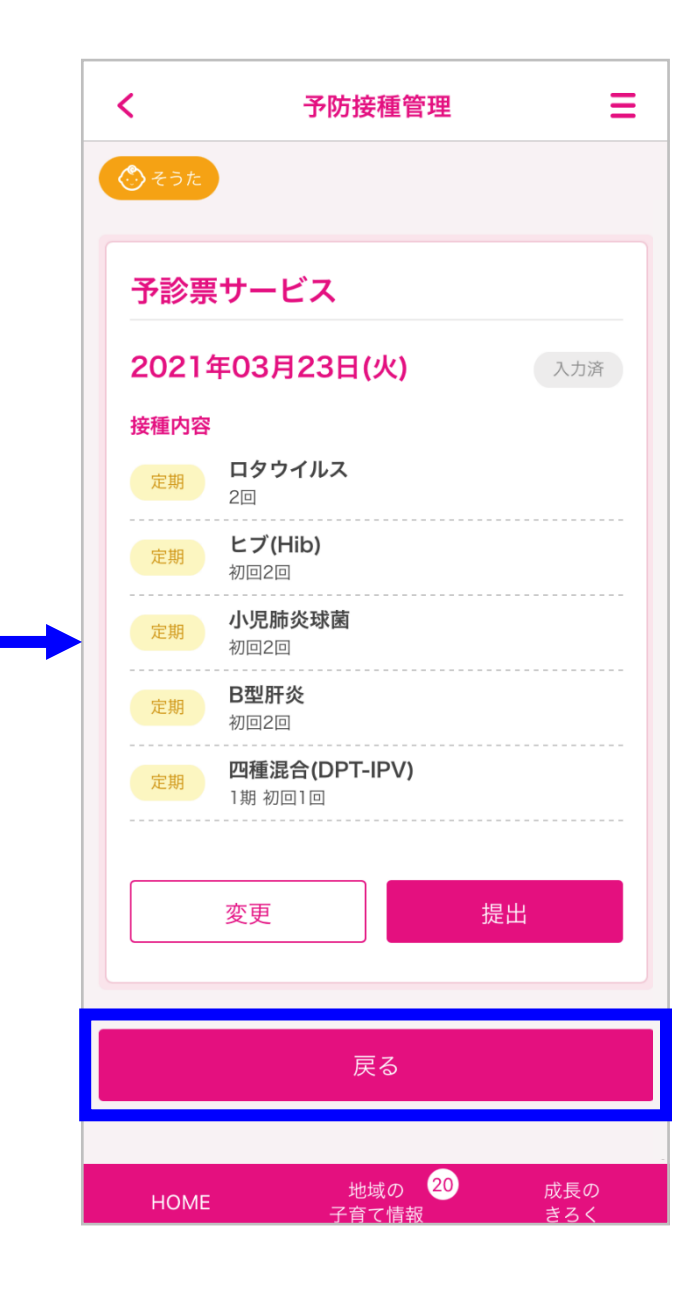

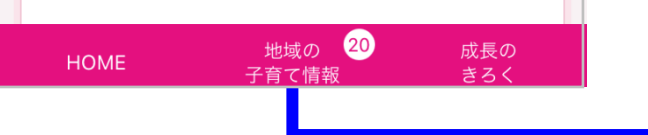

### ◆デジタル予診票を記入するワクチン(接種予定のワクチン)を修正する 接種予定のワクチンを修正することで、デジタル予診票を記入するワクチンが自動で変更されます。 ユーザー向け「母子手帳アプリ母子モ」の「5.2.予防接種管理」を参照し、接種予定のワクチンを変更してください。

#### ◆ Web版から利用する場合

① ご利用方法は、アプリ版と同様になります。

#### 4. デジタル予診票の提出

記入したデジタル予診票を医療機関へ提出します。提出方法は次の2種類です。

- 1. 医療機関に設置してあるQRコードを読み込み提出
- 2. 提出番号で提出

基本的には利用が簡単な「1. 医療機関に設置してあるQRコードを読み込み提出」を使い、提出してください。

母子モでアカウントを共有していない祖父母などが接種に同伴する場合や、医療機関に設置してあるQR コードが読み取れない場合は「2.提出番号で提出」を使い、提出してください。

#### 1. 医療機関に設置してあるQRコードを読み込み提出

医療機関へ来院後に、医療機関に設置してあるQRコードを読み込み、デジタル予診票と接種歴を提出 します。

① 対象のお子さまを選択後、【予防接種管理】をタップしてください。

- ② 【予診票】をタップしてください。
- ③ 【提出】をタップしてください。

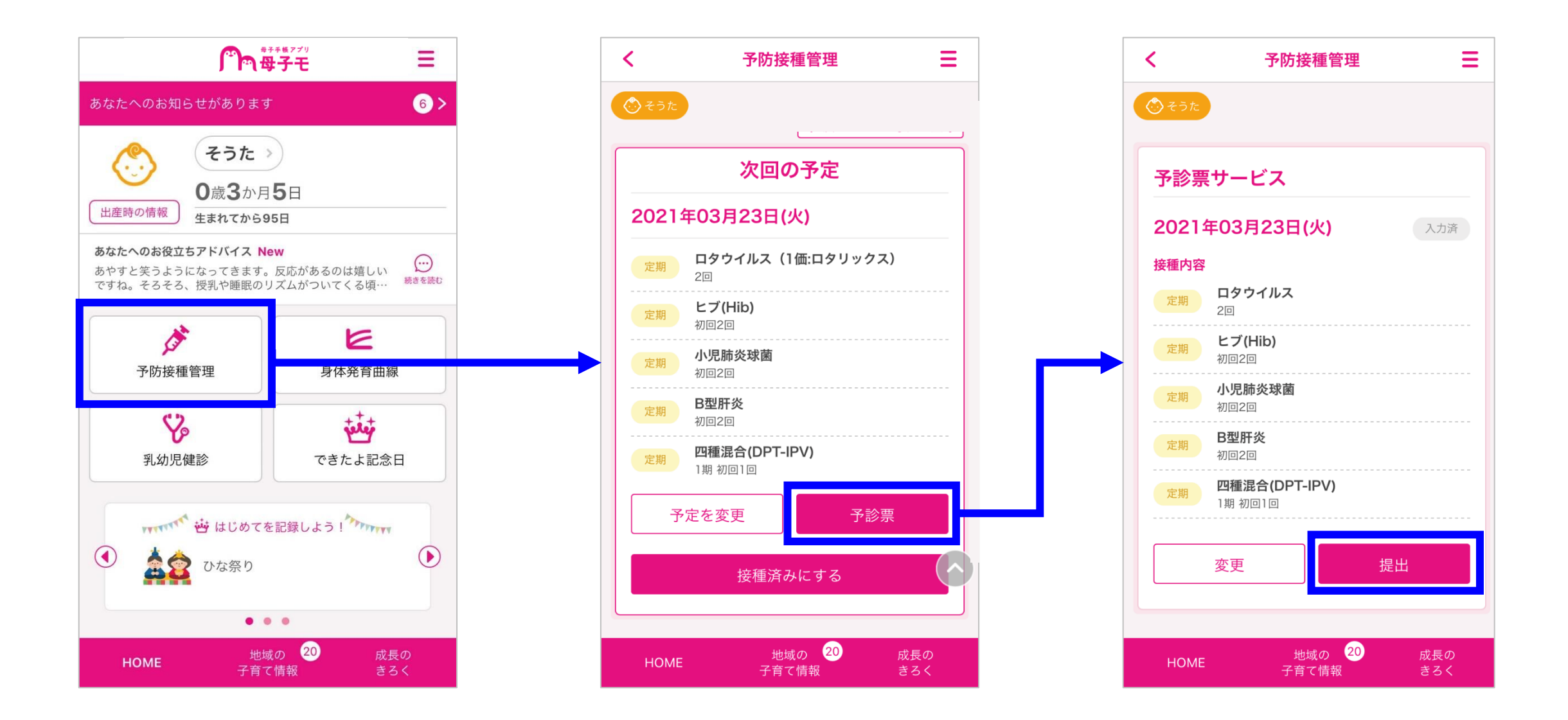

#### ※接種予定は複数登録できますが、予診票は1つの接種予定へのみ記入できます。

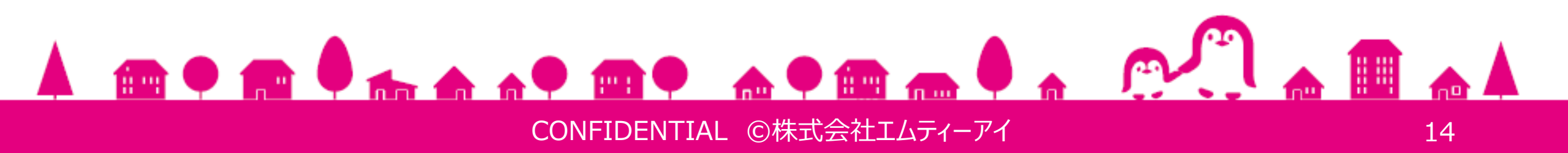

- ④ カメラが起動したら、医療機関に設置してあるQRコードを読み取ってください。
- ⑤ 接種する人、接種内容、接種に対する同意の内容を確認し【同意して提出する】をタップします。

| 医療機関に設置されている<br>提出用QRコードをスキャンしてください。 | く 予防接種管理 三                                                                                                   | く予防接種管理                                           |
|--------------------------------------|----------------------------------------------------------------------------------------------------|---------------------------------------------------|
|                                      | そうた                                                                                                    | ⑦ そうた                                             |
|                                      | 以下の内容で予診票を提出します。<br>よろしいですか?                                                                                 | 予診票サービス                                           |
|                                      | 提出先<br>ペんぎんクリニック                                                                                             | 2021年03月23日(火) 提出済                                |
|                                      | 接種する人<br>田中 <b>創太</b>                                                                                        | 接種内容<br>定期<br>2回                                  |
|                                      | 接種內容                                                                                                    | <b>ヒブ(Hib)</b><br>初回2回                            |
|                                      | 定期<br>2回<br>ヒブ(Hib)                                                                                          | 定期<br><b>小児肺炎球菌</b><br>初回2回                       |
|                                      | 定期         小児肺炎球菌                                                                                            | 定期<br>部回2回<br>─────────────────────────────────── |
|                                      | 初回2回<br>定期                                                                                                   | 25 <sup>49</sup> 1期初回1回                           |
| QRコード<br>詰み取り                        | 定期     四種混合(DPT-IPV)       1期初回1回                                                                            | 入力内容を確認する                                         |
| ロンロクプロス・フレーキャンセル 数字コー                | 接種に対する同意<br>■ 医師の診察・説明を受け、予防接種の効果や日的、季節                                                                      | 提出番号を確認する                                         |
|                                      | ■医師の起京・読明を受け、予防接種の効果や日の、重篤<br>な副反応の可能性、予防接種健康被害救済制度などについ<br>て理解した上で、接種することに同意します。 ■医師が診察を通じ、予診票の回答内容に修正が必要と判 |                                                   |
|                                      | ■ Z いか                                                                                                    | 戻る                                                |
|                                      | ます。このことを理解の上、本予診票が市町村に提出され<br>ることに同意します。<br>■医師の診察・説明を受け、接種する予防接種を増やした<br>増合についてす。ト記項目に対し同様に同意します。           | HOME 地域の <sup>20</sup> 成長の<br>子育て情報 きろく           |
|                                      | 場合に りいても、 工記項目に対し内様に 内息しよ 9。<br>上記に同意してお進みください                                                               |                                                   |
|                                      | 同意して提出する                                                                                                    |                                                   |
|                                      |                                                                                                    |                                                   |
|                                      | 大 つ                                                                                                    |                                                   |
|                                      |                                                                                                    |                                                   |

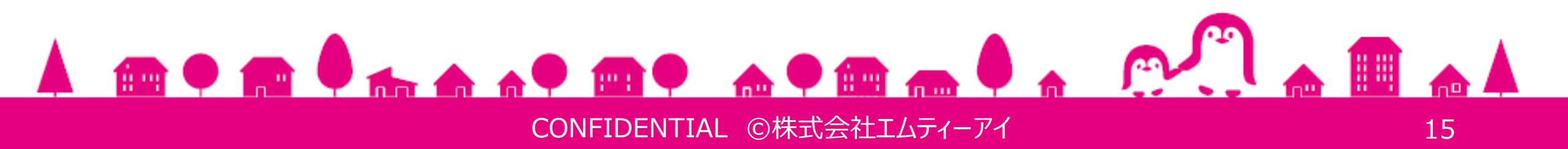

#### 2. <u>提出番号で提出</u>

母子モで6桁の提出番号を発行し、医療機関のスタッフへ伝えることで提出します。 なお、6桁の提出番号は当日のみ有効なコードであるため、接種当日の朝に発行して下さい。

- ① 対象のお子さまを選択後、【予防接種管理】をタップしてください。
- ② 【予診票】をタップしてください。
- ③ 【提出】をタップしてください。

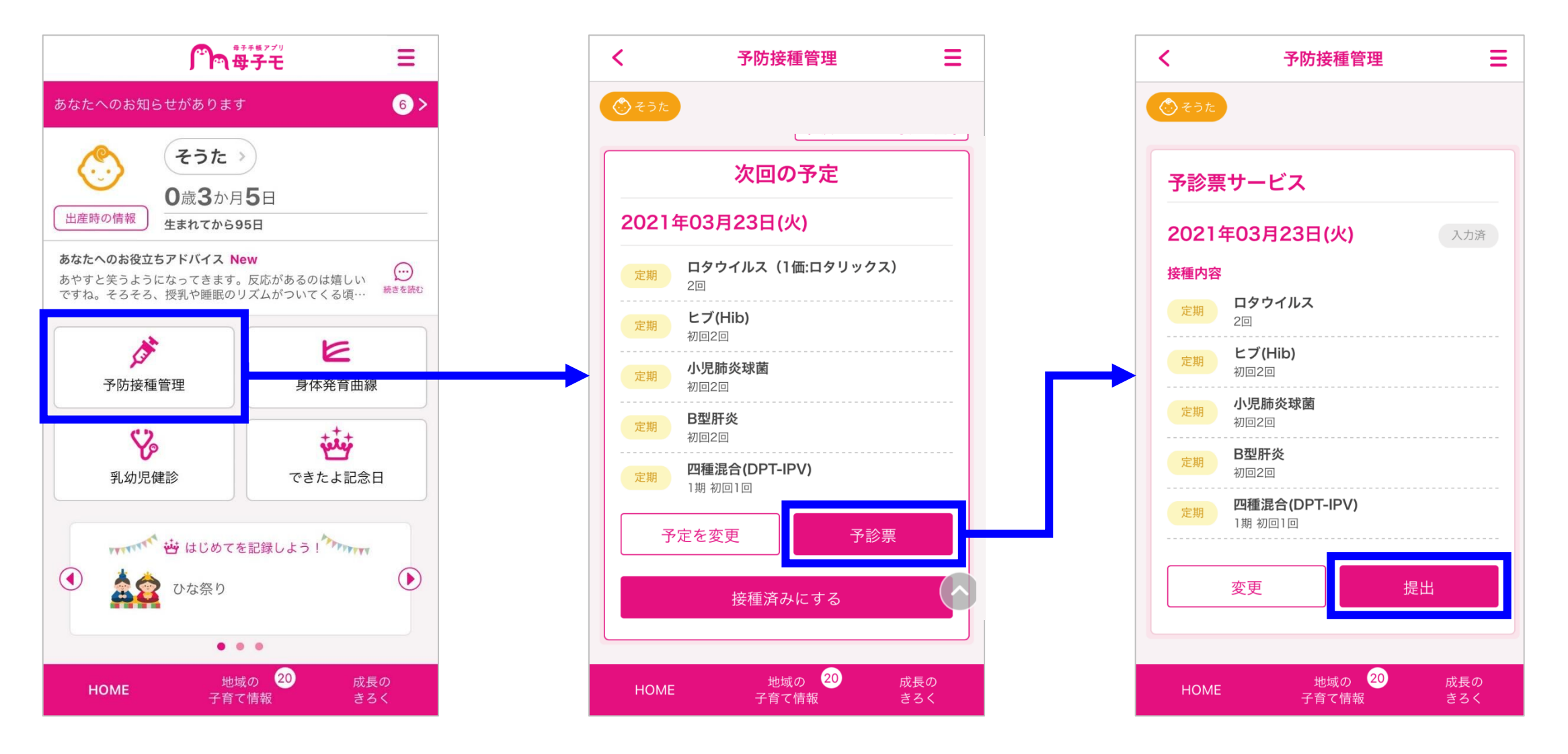

- ④ カメラが起動したら、【提出番号で提出】をタップしてください。
- ⑤ 提出先の【一覧から選択】をタップしてください。

| 医療機関に設置されている<br>提出用QRコードをスキャンしてください。 |  |
|--------------------------------------|--|
|                                      |  |
|                                      |  |

| <     | 予防接種管理 | ≡ |
|-------|--------|---|
| Ô そうた |        |   |
|       |        |   |

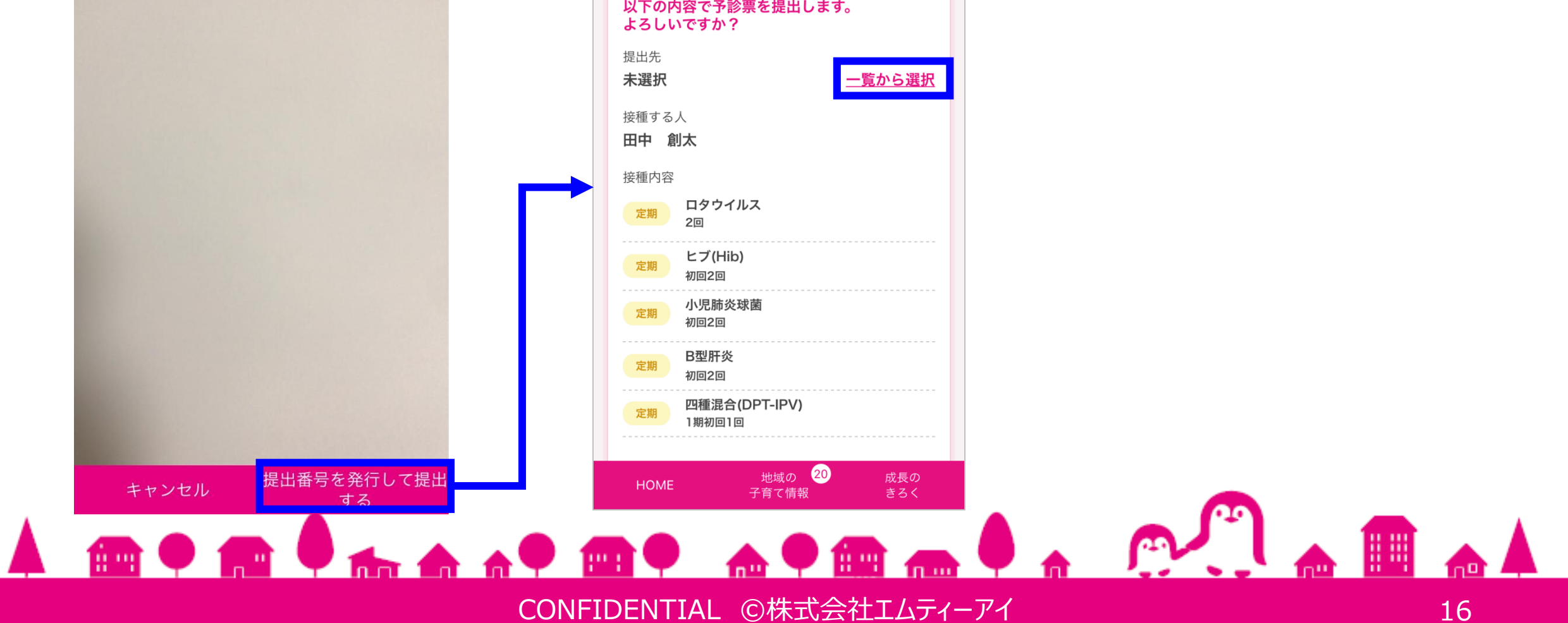

- ⑥ 【受診歴有り】または【全て】から提出先の医療機関を選び、【選択】をタップしてください。
   ・受診歴有り:過去にデジタル予診票を提出した医療機関を表示
   ・全て:デジタル予診票を提出可能な全ての医療機関を表示
- ⑦ 接種する人、接種内容、接種に対する同意の内容を確認し【同意して提出する】をタップしてください。
- ⑧ 6桁の数字コードが表示されたら、医療機関の受付へ伝えてください。

| 予防接種管理                                                                                                    | く 予防接種管理 三                                                                                                    | くろうため、予防接種管理                            |
|----------------------------------------------------------------------------------------------------|----------------------------------------------------------------------------------------------------|-----------------------------------------|
| そうた                                                                                                    | <del>②</del> そうた                                                                                                    | C そうた                                   |
| 受診歴有り<br>全て<br>2件                                                                                                    | 以下の内容で予診票を提出します。<br>よろしいですか?<br>提出先                                                                                                    | 予診票の提出準備ができました。<br>医療機関に下記のコードをお伝えください。 |
| 選択<br>んぎんクリニック                                                                                                    | べんぎんクリニック     再選択       接種する人     日中                                                                                                    | 613-922                                 |
| <ul> <li>著名山田良太</li> <li>:〒1600023東京都新宿区西新宿8-8-8超高層ビル</li> <li:03-2345-6789< li=""> <li>扱いワクチン:四種混合(DPT-IPV)、三種混合(DPT)、二種(DT)、不活化ポリオ(IPV)、BCG、麻しん・風しん(MR)、脳炎、ヒブ(Hib)、小児肺炎球菌、ヒトパピローマウイルス</li> <li>V)、ヒトパピローマウイルス(HPV)、水痘、おたふくかぜの型肝炎、ロタウイルス、ロタウイルス、インフルエンザ、A</li> </li:03-2345-6789<></ul> | 接種内容<br>定期 ロタウイルス<br>2回<br>定期 ビブ(Hib)<br>初回2回<br>小児肺炎球菌                                                                                                    | 予診票サービスTOPへ                             |
| ٤、麻しん、風しん、経口生ポリオ<br>応<br>しか医院                                                                                                    | 初回2回       定期     B型肝炎<br>初回2回       定期     四種混合(DPT-IPV)       1期初回1回                                                                                                    |                                         |
| 著名 山岸 茜<br>: 〒1600022 東京都新宿区新宿 9 – 9 – 9<br>: <u>03-1234-5678</u><br>扱いワクチン:四種混合(DPT-IPV)、三種混合(DPT)、二種<br>(DT)、不活化ポリオ(IPV)、BCG、麻しん・風しん(MR)、<br>脳炎、ヒブ(Hib)、小児肺炎球菌、ヒトパピローマウイルス<br>()、ヒトパピローマウイルス(HPV)、水痘、おたふくかぜ<br>型肝炎、ロタウイルス、ロタウイルス、インフルエンザ、A<br>炎、麻しん、風しん、経口生ポリオ                         | <ul> <li>接種に対する同意</li> <li>医師の診察・説明を受け、予防接種の効果や目的、重篤な副反応の可能性、予防接種健康被害救済制度などについて理解した上で、接種することに同意します。</li> <li>医師が診察を通じ、予診票の回答内容に修正が必要と判断した場合、説明を受けた上、医師側で修正することに同意します。</li> <li>この予診票は、予防接種の安全性の確保を目的としています。このことを理解の上、本予診票が市町村に提出されることに同意します。</li> </ul> | 20 月<br>HOME 子育て情報 き                    |
| 9ME 地域の <sup>20</sup> 成長の<br>子育て情報 きろく                                                                                                    | ■医師の診察・説明を受け、接種する予防接種を増やした場合についても、上記項目に対し同様に同意します。<br>上記に同意してお進みください                                                                                                    |                                         |

| HOME | 地域の <mark>20</mark> | 成長の |
|------|---------------------|-----|
| HOME | 子育て情報               | きろく |

戻る

#### ※医療機関ヘデジタル予診票を提出後は、医療機関側で記録が完了するまで以下操作ができません。

# ①提出済み予診票の回答内容を修正する ②提出済みの予診票の接種予定(日付・ワクチン)を変更する ③提出済みの予診票の接種予定を「接種済み」にする

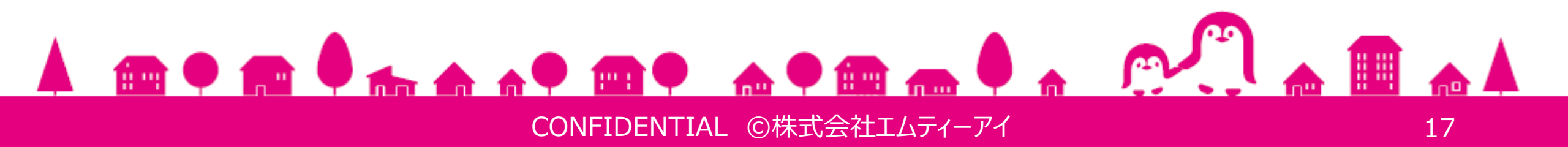

◆ **数字の画面から戻ってしまった等でわからなくなってしまった場合** 予診票サービス画面の【提出番号を確認する】で再度確認してください。

#### ◆医療機関に提出する(数字コードを伝える)前に、予診票の修正が必要な場合

予診票サービス画面の【提出を撤回する】をタップしてください。 提出前の状態に戻り、再度予診票の修正が可能になります。

| MENU   | <b>一</b> 母子モ                   |        |
|--------|--------------------------------|--------|
| HOME   | 地域の<br>子育て情報                   | 成長のきろく |
| НОМЕ 🥂 | <u>2き &gt; 予防接種管理</u> > 予診票サー  | ビス     |
| 予診票    | <b>゙</b> サービス                  |        |
| 20214  | ≢03月24日(水)                     | 提出済    |
| 接種内容   |                                |        |
| 定期     | <b>ロタウイルス</b><br>1回            |        |
| 定期     | <b>ヒブ(Hib)</b><br>初回2回         |        |
| 定期     | <b>小児肺炎球菌</b><br>初回2回          |        |
| 定期     | <b>B型肝炎</b><br>初回2回            |        |
| 定期     | <b>四種混合(DPT-IPV)</b><br>1期初回1回 |        |
|        | 入力内容を確認する                      |        |
|        | 提出番号を確認する                      |        |
|        | 提出を撤回する                        |        |
|        |                                |        |
|        | 戻る                             |        |
|        |                                |        |

#### ♦Web版から利用する場合

Web版でデジタル予診票を提出する場合は、数字コードでのみ提出が可能です、

#### ① ご利用方法はアプリ版と同様になります。

※なお、アプリ版の手順「2.数字コードで提出」の④について、Web版ではカメラは起動せず、手順 ⑤の画面が表示されます。

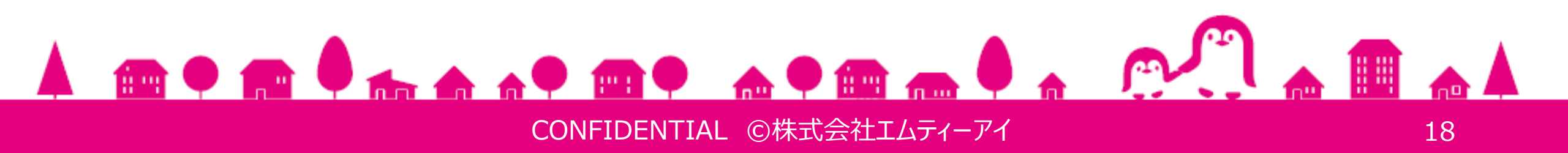

#### 5. 接種記録の反映

デジタル予診票を使った場合、医療機関の記録が母子モへ反映されます。

#### 1. 反映された接種記録の確認

医療機関に記録された接種記録を確認することができます。

- ① 対象のお子さまを選択後、【予防接種管理】をタップしてください。
- ② 【接種履歴】をタップしてください。
- ③ 接種記録を閲覧したい【ワクチン名】をタップしてください。

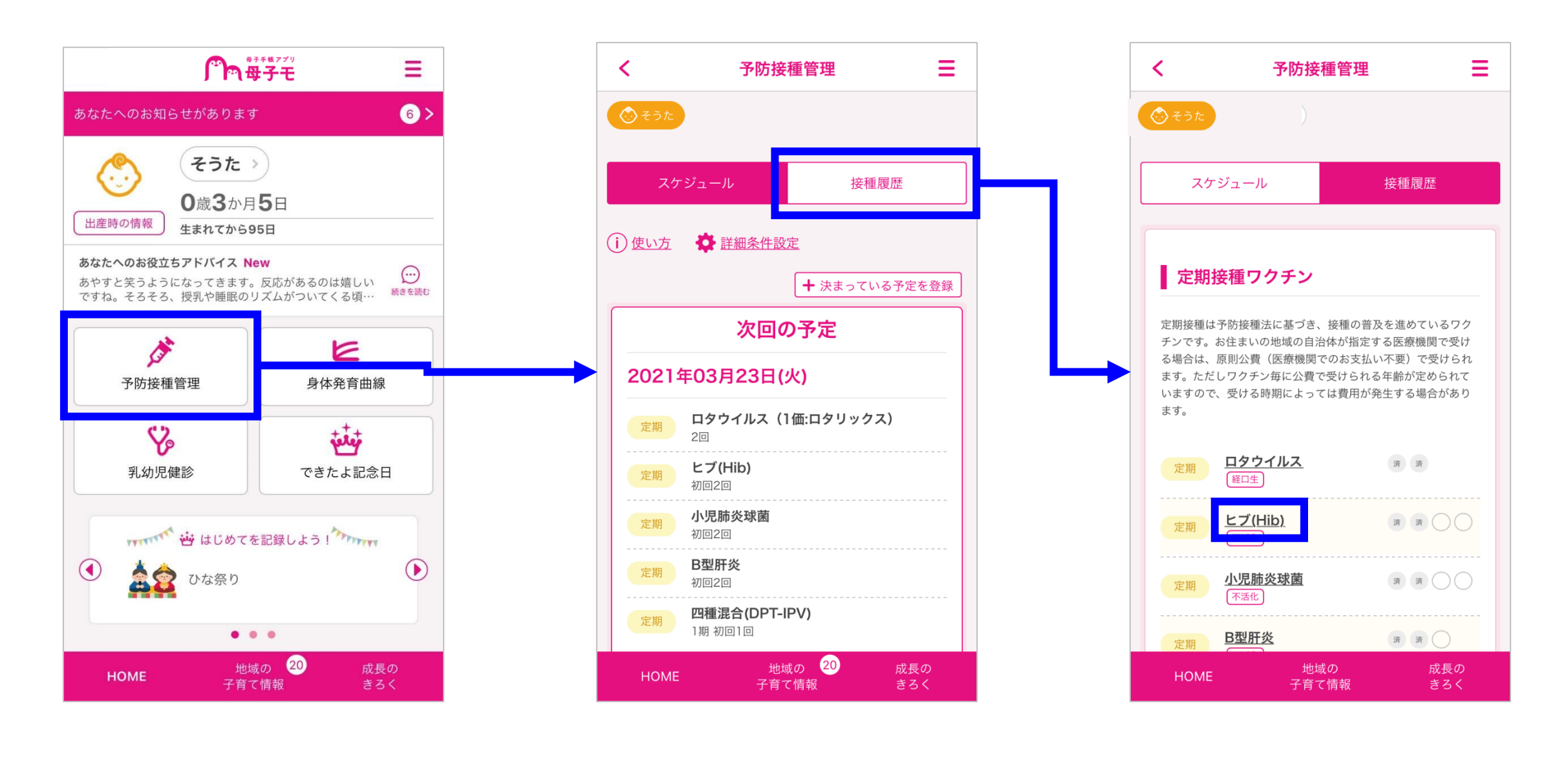

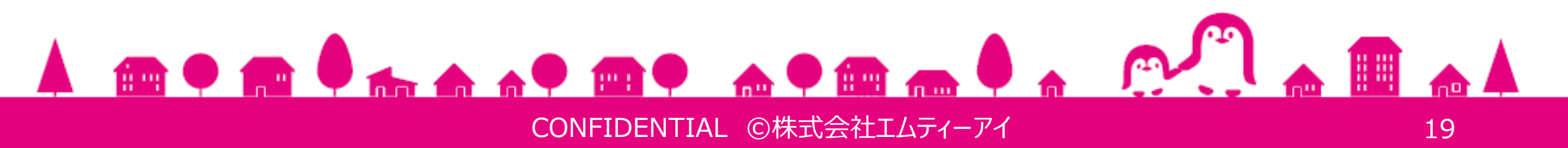

- 閲覧したい回の【詳細】をタップしてください。 (4)
- 医療機関が記録した接種記録が表示されます。接種履歴画面へ戻る場合は、【戻る】をタップしてく (5) ださい。

| く 予防接種管理 三                                                                        | く 予防接種管理 王                 |         |
|-----------------------------------------------------------------------------------|----------------------------|---------|
| <u>ि</u> स्रोह                                                                    |                            |         |
| 定期<br>下活化<br>ヒブ(Hib)                                                              | ヒブ(Hib)<br><sup>初回2回</sup> |         |
| 初回1回 2021年02月19日 詳細                                                               | 接種年月日 必須<br>2021/03/23     |         |
| 初回2回 2021年03月23日 詳細                                                               | ロット<br>2345                |         |
| 初回3回                                                                              | 接種場所名<br>ぺんぎんクリニック         | 医療機関が記録 |
|                                                                                   | 接種者署名<br>山田 良太             | した情報を反映 |
| 追加1回                                                                              | 接種箇所<br>接種箇所を選択してください ~    |         |
| <ul> <li>未接種の回の履歴を全て非表示にする</li> <li>※接種不要であることを医療機関に確認の上、チェックを入れてください。</li> </ul> | <b>備考</b><br>備考をご記入下さい。    |         |
| HOME 地域の 成長の<br>子育て情報 きろく                                                         |                            |         |
|                                                                                   | ОК                         |         |
|                                                                                   |                            |         |
|                                                                                   | 戻る<br>                     |         |
|                                                                                   |                            |         |

#### ◆ Web版から利用する場合

① ご利用方法は、アプリ版と同様になります。

#### ◆医療機関側で登録された過去実績の反映について

右画面のポップアップが表示された場合は、受け取るをタップしてください。 医療機関側で、過去の接種履歴を代行入力した場合に表示されます。

※過去の接種履歴が未入力だと正しくスケジュールできないことがあるため、 基本的にはユーザー様にて登録をお願いします。(P10参照)

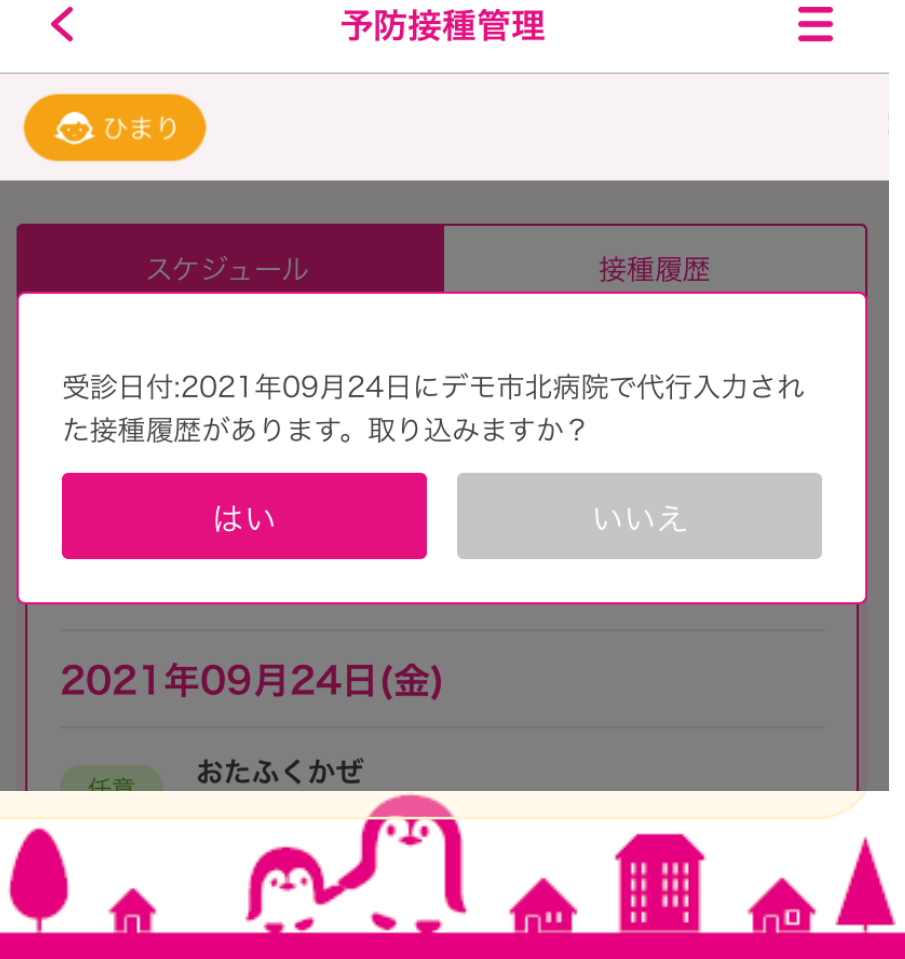

CONFIDENTIAL ©株式会社エムティーアイ

♥ 論論

4. サービスマップ

#### 1. アプリ版

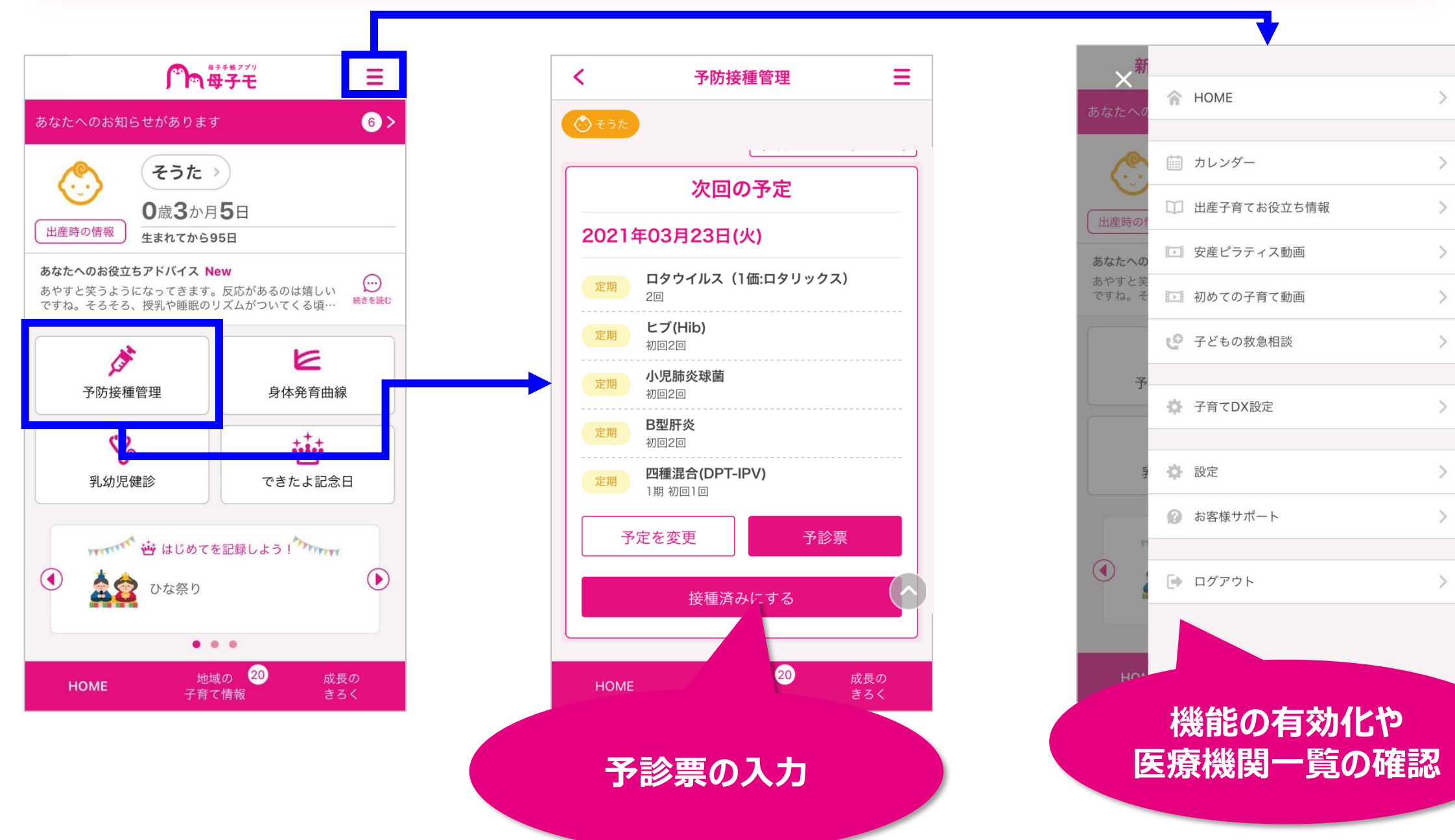

![](_page_20_Picture_4.jpeg)

#### 2. Web版

![](_page_21_Figure_2.jpeg)

| <b>一</b> の母子モ                |                             |  |
|------------------------------|-----------------------------|--|
| 地<br>HOME    子育 <sup>-</sup> | <sub>或の</sub> 成長のきろく<br>て情報 |  |
| HOME <u>そうた</u> > 予防接種管理     | 2011                        |  |
| 予防接種管理                       |                             |  |
|                              |                             |  |
| スケジュール                       | 接種履歴                        |  |
| i)使い方 🛛 🏠 詳細条件設              | <u>定</u>                    |  |
|                              | ╋ 決まっている予定を登録               |  |
| 次回0                          | の予定                         |  |
| 2021年03月24日(                 | 水)                          |  |
| 定期 ロタウイルス(1価:ロタリックス)<br>2回   |                             |  |
| <b>定期</b><br>ビブ(Hib)<br>初回2回 | ヒブ(Hib)<br>如回2回             |  |
| 定期 小児肺炎球菌<br>初回2回            |                             |  |
| 定期 <b>B型肝炎</b><br>初回2回       |                             |  |
| 定期<br>1期初回1回                 | IPV)                        |  |
| 予定を変更                        | 予診票                         |  |
|                              | ale a                       |  |
|                              |                             |  |
| 清 <sup>挫 中一</sup>            |                             |  |
| 不診                           | <br>雪の入力                    |  |
|                              |                             |  |
|                              |                             |  |
|                              |                             |  |
| 05月17日(月)                    | 2本 오                        |  |
| 05月17日(月)<br>07月09日(金)       | 2本 ♥<br>1本 ♥                |  |

![](_page_21_Picture_4.jpeg)